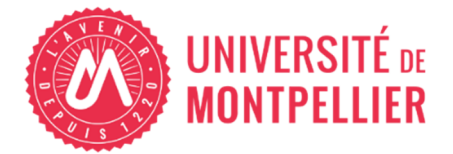

# MODE OPÉRATOIRE PREMIÈRE INTERVENTION A L'UNIVERSITÉ DE MONTPELLIER

Je suis vacataire intervenant pour la première fois à l'UM, ou mes accès sont inactifs

Si je suis **personnel de l'UM (BIATSS, doctorant contractuel)**, je me réfère directement à **l'annexe page 8** 

Je dois faire une demande d'accès temporaire via CEAD afin d'accéder à OSE pour déposer mon dossier :

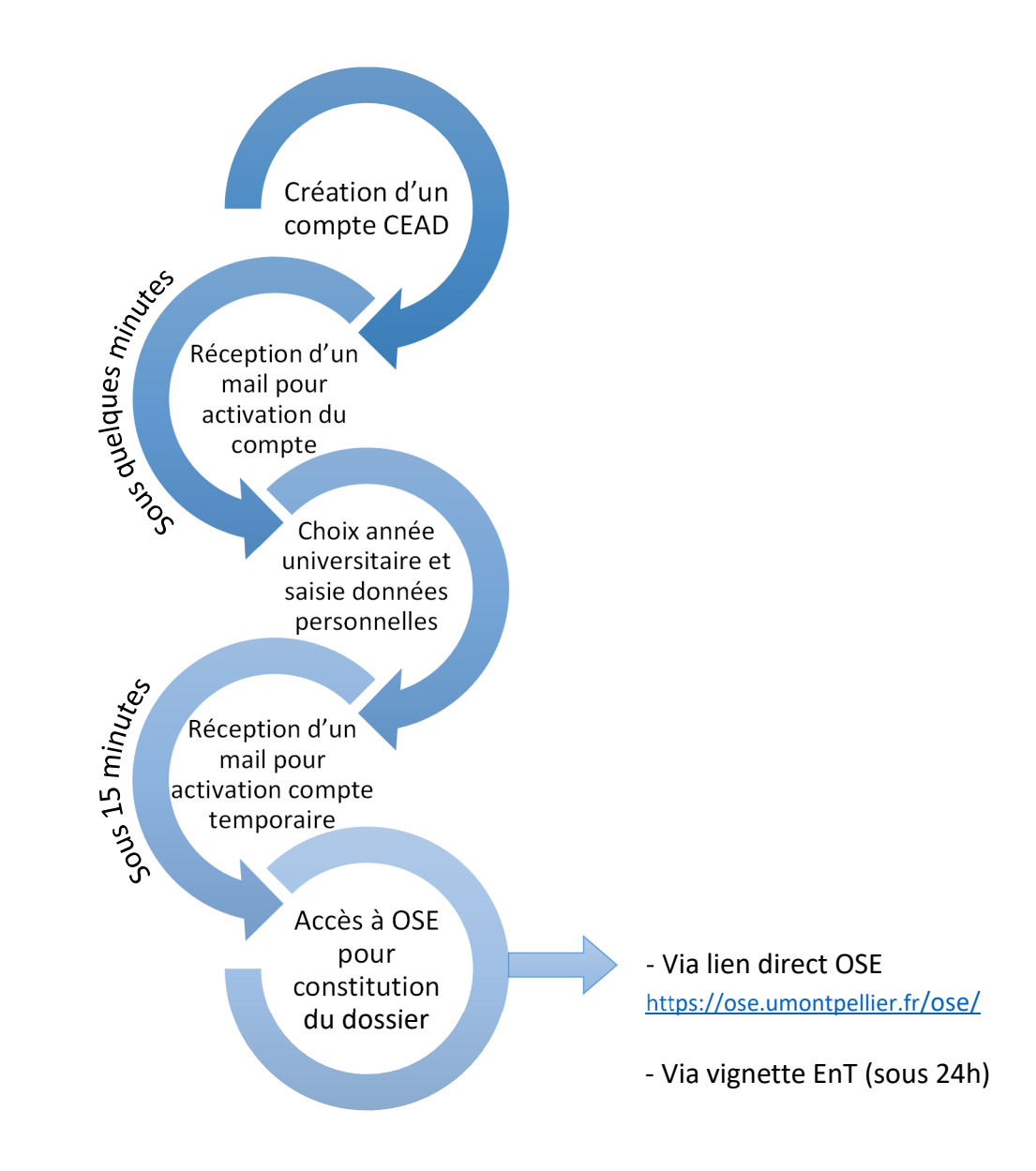

/!\ Cet accès est temporaire, une fois mon dossier validé par les services de l'Université, je recevrai un mail d'activation de mon compte informatique officiel et je pourrai me connecter à l'EnT et à OSE avec mon adresse mail UM (prénom.nom@umontpellier.fr)

# Dépôt du dossier dans OSE via l'application CEAD

Pour déposer mon dossier et mes pièces justificatives dans OSE, je dois faire une demande d'accès provisoire dans l'application CEAD : <u>https://cead.umontpellier.fr/</u>

- Je sélectionne « Je ne possède pas de compte je fais une **première demande** » et je clique sur Créer mon compte

| Je ne possède pas o                               | de compte                |  |  |  |
|---------------------------------------------------|--------------------------|--|--|--|
| Je fais une <b>première demande</b>               |                          |  |  |  |
| Créer mon com                                     | pte                      |  |  |  |
| - Je choisis le profil Vacataire d'enseignement : | Vacataire d'enseignement |  |  |  |

- Je renseigne mes données personnelles (nom, prénom, email personnel, mot de passe)
- Je reçois un mail de validation « Confirmation de votre email personnel pour l'application CEAD » dans ma boite mail personnelle et je clique sur le lien pour activer mon compte temporaire. Ce lien est valable 1h, passé ce délai je dois demander un nouveau lien d'activation via CEAD « Mail d'activation non reçu ? »
- Je me connecte avec mon adresse mail personnel et mon mot de passe :

Me connecter avec mon identifiant

| E-Mali       |   |
|--------------|---|
| Mot de passe | 0 |
|              |   |
| Se connecter |   |

Mot de passe oublié ?- Mail d'activation non reçu ?

- Je finalise ma demande d'accès en cliquant sur **nouvelle demande** :

Nouvelle demande

 Je sélectionne Vacataire d'enseignement ainsi que l'année universitaire souhaitée puis je clique sur Démarrer la demande :

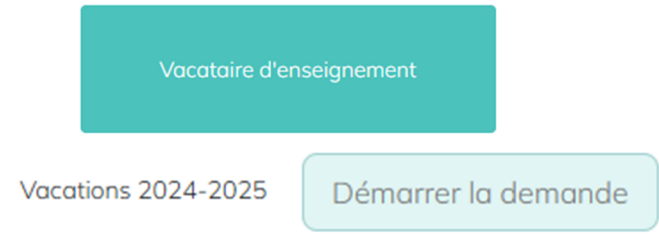

- J'indique ma date de naissance et je sélectionne les structures dans lesquelles je dois intervenir, puis je clique sur Enregistrer Enregistrer
- Je vérifie les informations que j'ai saisies puis je clique sur Valider Volider
- Je peux consulter l'état de ma demande dans l'onglet "Mes demandes". Je reçois également un mail récapitulatif « Université de Montpellier : Votre demande est en cours de traitement »
- Une fois ma demande acceptée (cette demande automatique peut prendre quelques minutes), je reçois un mail « Activation de compte informatique Université de Montpellier » avec mon identifiant temporaire <u>prenom.nom@cptext.umontpellier.fr</u>. Je clique sur le lien d'activation
- J'accepte la charte et je clique sur suivant :

# ACTIVATION DE COMPTE INFORMATIQUE

Pour poursuivre l'activation de votre compte informatique vous devez obligatoirement accepter la charte informatique de l'université de Montpellier. Cliquez pour visualiser la charte Informatique.

J'accepte la charte informatique de l'université de Montpellier

- Je saisis un mot de passe et je clique sur « Connectez-vous à ent.umontpellier.fr »
- Je saisis mon identifiant temporaire <u>prenom.nom@cptext.umontpellier.fr</u> et mon mot de passe et je clique sur « se connecter ». Je peux dorénavant accéder à OSE en suivant ce lien <u>https://ose.umontpellier.fr/ose/</u> ou en cliquant sur la vignette depuis l'EnT.

# Un délai d'activation de quelques minutes est nécessaire.

/!\ Cet accès est temporaire, une fois mon dossier validé par les services de l'Université, je recevrai un mail d'activation de mon compte informatique officiel et je pourrai me connecter à l'EnT et à OSE avec mon adresse mail UM (prénom.nom@umontpellier.fr)

# I / Je me connecte à OSE

Sur la page d'accueil d'OSE, je sélectionne l'année universitaire et je dois m'authentifier :

| 1                                                                                                    |                                                                                                    | vous n'etes pas connecte(e) Connex                                                                                              |           |
|----------------------------------------------------------------------------------------------------|----------------------------------------------------------------------------------------------------|----------------------------------------------------------------------------------------------------|-----------|
| OSE                                                                                                    | Organisation des Ser<br>Bienvenue dans l'application de gestion de<br>Montpellier.<br>Année 2022/2023.<br>Connectez-vous                                                                                                    | vices d'Enseignement<br>es enseignements de l'université de                                                                     | 2         |
| Conne                                                                                                    | Je<br>exion                                                                                                    | clique sur « Authentification cent                                                                                              | ralisée » |
|                                                                                                    |                                                                                                    |                                                                                                    |           |
|                                                                                                    | Authentification centre                                                                                                    | alisée                                                                                                    |           |
| SE 2023/2024 Intervenant                                                                                                    | n centralisée<br>Je p<br>con<br>Organisation des Se<br>Bienvenue dans l'application de gestion d                                                                                                    | peux modifier l'année universitaire<br>asulter les différentes étapes<br><b>LERRIEUR Alex, Vacata</b><br>ervices d'Enseignement | e et      |
| UJE                                                                                                    | Montpellier.                                                                                                    | des enseignements de l'universite de                                                                                            | -         |
| <ol> <li>Je visualise mes données person</li> <li>Je visualise la validation de mes</li> <li>Je visualise la validation de mes</li> </ol>                                                                                                    | Montpellier.<br>Année 2023/2024.<br>Je visualise mes données personnelles<br>s prévisionnels<br>s données personnelles<br>s données personnelles                                                                                             | 88%                                                                                                    |           |
| <ol> <li>Je visualise mes données perso</li> <li>Je visualise mes enseignement</li> <li>Je visualise la validation de mes</li> <li>Je visualise la validation de mes</li> <li>Je visualise la validation de mes</li> </ol>                                                                                                    | Montpellier.<br>Année 2023/2024.<br>Je visualise mes données personnelles<br>s prévisionnels<br>s données personnelles<br>s services prévisionnels<br>s s réalisés                                                                           | aes enseignements de l'universite de                                                                                            |           |
| <ol> <li>Je visualise mes données perso</li> <li>Je visualise mes enseignement</li> <li>Je visualise la validation de mes</li> <li>Je visualise la validation de mes</li> <li>Je visualise la validation de mes</li> <li>Je visualise la clóture de la sais</li> </ol>                                                                                                    | Montpellier.<br>Année 2023/2024.<br>Je visualise mes données personnelles<br>s prévisionnels<br>s prévisionnels<br>s services prévisionnels<br>s services prévisionnels<br>s réalisés<br>le de mes services réalisés                         | 88%         0%         0%         0%         0%                                                                                 |           |
| <ol> <li>Je visualise mes données perso</li> <li>Je visualise mes enseignements</li> <li>Je visualise la validation de mes</li> <li>Je visualise la validation de mes</li> <li>Je visualise la clóture de la sais</li> <li>Je visualise la validation de mes</li> </ol>                                                                                                    | Montpellier.<br>Année 2023/2024.<br>Je visualise mes données personnelles<br>s prévisionnels<br>s données personnelles<br>s services prévisionnels<br>s réalisés<br>ie de mes services réalisés<br>s services réalisés                       | ales enseignements de l'universite de                                                                                           |           |
| Je visualise mes données person     Je visualise mes enseignement     Je visualise la validation de mes     Je visualise la validation de mes     Je visualise la clóture de la sais     Je visualise la validation de mes     Je visualise la validation de mes     Je visualise la validation de mes     Je visualise la validation de mes     Je visualise la validation de mes     Je visualise la validation de mes | Montpellier.<br>Année 2023/2024.<br>Je visualise mes données personnelles<br>privisionnels<br>is prévisionnels<br>is données personnelles<br>is services prévisionnels<br>is réalisés<br>le de mes services réalisés<br>is services réalisés | Ales enseignements de l'universite de                                                                                           |           |

# II / Je choisis ma catégorie socio-professionnelle

Dans l'onglet « Données personnelles », mon choix doit correspondre à mon activité principale. Je sélectionne ma catégorie dans la liste déroulante.

| onnées personnelles terrieur al                                                                                                    | EX                                                                                                    |
|----------------------------------------------------------------------------------------------------|----------------------------------------------------------------------------------------------------|
| acataire du 01/09/2023 au 31/08/2024                                                                                                    |                                                                                                    |
| lutres                                                                                                    |                                                                                                    |
|                                                                                                    |                                                                                                    |
|                                                                                                    |                                                                                                    |
| los données personnelles sont incomplètes, merci de renseigner les information                                                                                                    | ns obligatoires demandées dans les blocs A compléter                                                                     |
|                                                                                                    |                                                                                                    |
|                                                                                                    | Dernière modification: Le 15/05/2023 à 00:00 par Maura Sant<br>* champs obligatoires pour compléter vos données personne |
| TATUT A compléter                                                                                                    |                                                                                                    |
| Quel est votre statut ? *                                                                                                    |                                                                                                    |
| Autres                                                                                                    | ~                                                                                                    |
| TATUT A compléter                                                                                                    |                                                                                                    |
| STATUT A compilier                                                                                                    |                                                                                                    |
| Aures                                                                                                    | ~                                                                                                    |
| Autres (Sélectionnez un statut)                                                                                                    | ~                                                                                                    |
| Autres (Sélectionnez un statut) Autres                                                                                                    | ~                                                                                                    |
| Autres (Sélectionez un statut) Autres Trite gracieux Fonctionalitie BIATS de l'UM                                                                                                    | ~                                                                                                    |
| TATUT A compéter Used est votre statut ? * Autres (Sélectionnez un statut) Autres Titre gracieux Fonctionnaire BIATS de l'UM Non fonctionnaire BIATS de l'UM                                                                                                    | ~                                                                                                    |
| TATUT A compilier Use 1 Strong Statut ? * Autres (Sélectionnez un statut) Autres (Sélectionnez un statut) Titre gracieux Fonctionnaire BIATS de l'UM Non fonctionnaire BIATS de l'UM Doctorant contractuel UM                                                                                                    | ~                                                                                                    |
| TATUT A compéter  Quel est votre statut ? *  Autres (Sélectionnez un statut)  Autres Titre gracieux Fonctionnaire BIATS de l'UM Non fonctionnaire BIATS de l'UM Doctorant contractuel UM Fonctionnaire d'autres établissements publics ou EPIC                                                                                                    | ~                                                                                                    |
| TATUT A compéter  tuel est votre statut ? *  Autres  (Sélectionnez un statut)  Autres  Tite gracieux  Fonctionnaire BIATS de l'UM Non fonctionnaire BIATS de l'UM Doctorant contractuel UM Fonctionnaire Sitats de l'UM Non fonctionnaire Sitats de l'UM Non fonctionnaire Sitats de l'UM Non fonctionnaire Sitats de l'UM Non fonctionnaire Sitats de l'UM Non fonctionnaire Sitats de l'UM Continnaire d'autres établissements publics ou EPIC Non fonctionnaire d'autres établissements publics ou EPIC | ~                                                                                                    |
| Autres (Sélectionnez un statut) Autres (Sélectionnez un statut) Autres (Sélectionnez un statut) Autres Fonctionnaire BIATS de l'UM Non fonctionnaire BIATS de l'UM Doctorant contractuel UM Fonctionnaire d'autres établissements publics ou EPIC Etudiant                                                                                                    | ~                                                                                                    |
| Acompéter Cuel est votre statut ? * Autres (Sélectionnez un statut) Autres (Sélectionnez un statut) Fonctionnaire BIATS de l'UM Non fonctionnaire BIATS de l'UM Non fonctionnaire BIATS de l'UM Ponctorant d'autres établissements publics ou EPIC Non fonctionnaire d'autres établissements publics ou EPIC Étudiant Retraté hors UM                                                                                                    | ~                                                                                                    |
| Acompéter  Autres  (Sélectonnez un statut)  Autres  (Sélectonnez un statut)  Autres  Titre gracieux  Fonctionnaire BIATS de l'UM Non fonctionnaire BIATS de l'UM Doctorant contractuel UM Fonctionnaire d'autres établissements publics ou EPIC Non fonctionnaire d'autres établissements publics ou EPIC Etudiant Retraté hors UM Doctorant contractuel hors UM                                                                                                    | ~                                                                                                    |
| Autres Autres  (Sélectionnez un statut)  Autres  (Sélectionnez un statut)  Autres  Titre gracieux Fonctionnaire BIATS de l'UM Non fonctionnaire BIATS de l'UM Doctorant contractuel UM Fonctionnaire d'autres établissements publics ou EPIC Non fonctionnaire d'autres établissements publics ou EPIC Etudiant Retraté hors UM Doctorant contractuel hors UM Salarié du secteur privé                                                                                                    | ~                                                                                                    |
| STATUT Acompéter  Autres  (Sélectionnez un statut)  Autres  (Sélectionnez un statut)  Autres  Titre gracieux Fonctionnaire BIATS de l'UM Non fonctionnaire BIATS de l'UM Doctorant contractuel UM Fonctionnaire d'autres établissements publics ou EPIC Non fonctionnaire d'autres établissements publics ou EPIC Etudiant Retratié hors UM Doctorant contractuel hors UM Salarié du secteur privé Travailleur non salarié Diviseout QDC edecat                                                            | ~                                                                                                    |
| Acompéter  Autres  (Sélectionnez un statut)  Autres  (Sélectionnez un statut)  Autres  Titre gracieux  Fonctionnaire BIATS de l'UM Non fonctionnaire BIATS de l'UM Doctorant contractuel UM Fonctionnaire d'autres établissements publics ou EPIC Non fonctionnaire d'autres établissements publics ou EPIC Etudiant Retratié hors UM Doctorant contractuel hors UM Salané du secleur privé Travailleur non salarié Dirigeant (PDG, gérant) Fonseinmant Jon denré établissement privé                      | ~                                                                                                    |

## III / Je saisis mes données personnelles

Je remplis mes données personnelles (non professionnelles) en majuscules sans caractères spéciaux (tiret, apostrophe), et j'enregistre.

| E-mail établissement           | Lieu dit                          |  |  |
|--------------------------------|-----------------------------------|--|--|
| E-mail personnel *             | N° Compl. Voirie Voie             |  |  |
| alexterrieur@gmail.com         | N*   nom de la voie               |  |  |
| Téléphone professionnel * 0    | Complément d'adresse              |  |  |
| Téléphone personnel            | Code postal * Ville *             |  |  |
|                                | Code postal Ville                 |  |  |
|                                | Pays "                            |  |  |
|                                | France                            |  |  |
| NSEE A compléter               | COORDONNÉES BANCAIRES A completer |  |  |
| Numéro INSEE (clé incluse) * 0 | IBAN *                            |  |  |
| Numéro INSEE provisoire        | BIC *                             |  |  |
|                                | RIB hors zone SEPA                |  |  |

Si la saisie est complète et sans erreur ce message s'affichera :

Vos données personnelles sont maintenant **complètes** et en attente de validation par nos services

# IV / Je vérifie ma(mes) composante(s) d'intervention

| Fiche individuelle             | Sur le bandeau à gauche, je peux sélectionner "enseignements prévisionnels". |
|--------------------------------|------------------------------------------------------------------------------|
| Calcul HETD                    | Depuis mes données personnelles, je peux y accéder en cliquant sur "Je       |
| Données                        | visualise mes enseignements prévisionnels".                                  |
| personnelles                   | Je visualise mes enseignements prévisionnels                                 |
| Enseignements<br>prévisionnels | Et depuis ma feuille de route (sur la page d'accueil) je peux également y    |
|                                | accéder en cliquant sur "Je visualise mes enseignements prévisionnels".      |
| Pieces justificatives          | Feuille de route 🥏                                                           |
|                                | Je visualise mes données personnelles         38%                            |
|                                | Image: 2     Je visualise mes enseignements prévisionnels                    |

Je vérifie que l'ensemble des composantes dans lesquelles j'interviens sont bien présentes.

| Composante d'enseignement | Formation              | Période | Enseignement                     | TD   |             |
|---------------------------|------------------------|---------|----------------------------------|------|-------------|
| ECO                       | Prévisionnel Economie  | S1      | EXPREV - Prévisionnel Economie   | 1,00 | 1 🗑 🗸       |
| MEDECINE                  | Prévisionnel Médecine  | S1      | MXPREV - Prévisionnel Médecine   | 1,00 | 1 T ~       |
| PHARMA                    | Prévisionnel Pharmacie | S1      | PXPREV - Prévisionnel Pharmacie  | 1,00 | <i>I</i> ∎∨ |
|                           |                        |         | Totaux par type d'intervention : | 3,00 |             |
|                           |                        |         | Total des heures de service :    | 3,00 |             |

Dans le cas contraire, je contacte la composante manquante via l'adresse mail dans le tableau en annexe 2.

Après cette vérification, je dois fournir les pièces justificatives liées à ma catégorie.

# V / Je dépose les pièces justificatives demandées en lien avec mon activité principale

Dans l'onglet « Pièces justificatives », je dois fournir l'ensemble des pièces nécessaires à la validation de mon dossier (il est possible de fournir plusieurs fichiers pour une même rubrique).

Pour déposer une pièce, je clique sur « Parcourir » afin de déposer la pièce demandée.

Puis, je clique sur « Envoyer » afin de l'enregistrer dans OSE ;

| rasseport ou carte identité en cou |                                                                              |
|------------------------------------|------------------------------------------------------------------------------|
| Fichiers déposés :<br>Aucun.       | Déposer un fichier : (32.0 Mo max.)<br>Parcourir<br>TEST CARTE IDENTITE.docx |
|                                    |                                                                              |
| Passeport ou Carte Identité en cou | Irs de validité                                                              |

Pour certains documents je peux :

1- télécharger le formulaire mis à ma disposition

2- le compléter ou le faire compléter par mon employeur principal

#### 3- le déposer dans OSE

| 14 Je visualise les mises en paiement me concernant              | <b>⊘</b> ✓        |
|------------------------------------------------------------------|-------------------|
| Je visualise les demandes de mise en paiement me concernant      | <b>⊘</b> 53%      |
| 12 Je visualise la validation de mes services réalisés           | <b>@</b> 33%      |
| 11 Je visualise la clôture de la saisie de mes services réalisés | 0%                |
| 10 Je visualise mes enseignements réalisés                       | ~                 |
| 9 Je visualise mes contrat/avenants                              | <b>⊙</b> √        |
| 8 Je visualise l'agrément 'Conseil académique'                   | ~                 |
| 7 Je visualise l'agrément 'Conseil restreint'                    | <b>0</b> <i>∨</i> |
| 6 Je visualise la validation de mes services prévisionnels       | <b>⊘</b> √        |
| 5 Je visualise la validation de mes données personnelles         | ~                 |
| 4 Je visualise la validation des pièces justificatives           | ~                 |
| 3 Je fournis les pièces justificatives                           | ~                 |
| 2 Je visualise mes enseignements prévisionnels                   | ~                 |
| Je visualise mes données personnelles                            | ~                 |
|                                                                  |                   |

Une fois que j'ai fourni toutes mes pièces, la composante d'intervention va étudier mon dossier. Je peux suivre le cours de mon dossier à travers ma feuille de route en page d'accueil.

#### VI / Je valide mon PASS UM et retourne mon contrat signé dans OSE

Une fois que mon dossier a été validé par ma composante d'intervention et les ressources humaines de l'université, **je reçois un mail sur mon adresse personnelle (sous 24 à 48h) afin d'activer mon compte informatique UM pour accéder à OSE.** Mon adresse umontpellier.fr devient le seul identifiant de connexion pour tout service numérique y compris OSE et mon accès temporaire (@cptext.umontpellier.fr) n'est plus valable.

Je reçois également mon contrat sur le mail personnel que j'ai renseigné. Je le signe et je le dépose sur OSE en me connectant avec mon adresse mail UM **prenom.nom@umontpellier.fr.** Dans l'onglet « contrat », je sélectionne le fichier et je clique sur « Envoyer ». Mon dossier est complet.

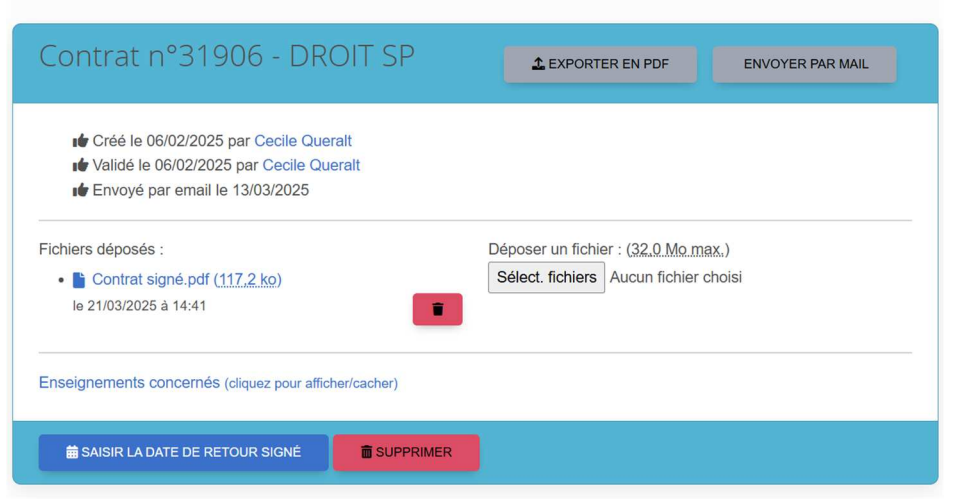

#### Contrats et avenants

# ANNEXE 1 : Personnel UM (BIATSS, doctorant contractuel)

Pour déposer mon dossier et mes pièces justificatives dans OSE, je dois faire une demande d'accès provisoire dans l'application CEAD : <u>https://cead.umontpellier.fr/</u>

Je sélectionne « J'ai déjà un compte » et je clique sur Me connecter

# l'ai déjà un compte Je me connecte à l'application Me connecter Je me connecte avec mon mail UM et mon mot de passe en cliquant sur Me connecter /!\ En cas de mot de passe oublié ou de problème de connexion, je clique sur lère Connexion | Problèmes de connexion Je finalise ma demande d'accès en cliquant sur **nouvelle demande** : Je sélectionne Vacataire d'enseignement ainsi que l'année universitaire souhaitée puis je clique sur Démarrer la demande :

Démarrer la demande

- J'indique ma date de naissance et je sélectionne les structures dans lesquelles je dois intervenir, puis je clique sur Enregistrer
- Je vérifie les informations que j'ai saisies puis je clique sur Valider Valider

Vacations 2024-2025

Je peux consulter l'état de ma demande dans l'onglet "Mes demandes". Je reçois également un mail récapitulatif « Université de Montpellier : Votre demande est en cours de traitement »

Une fois ma demande acceptée, je reçois un accès à OSE : <u>https://ose.umontpellier.fr/ose/</u> et je peux reprendre la procédure en page 4.

# Un délai d'activation de quelques minutes est parfois nécessaire.

-

-

# ANNEXE 2 : Les contacts composantes

Composantes pédagogiques :

|          | CONTACTS                             |
|----------|--------------------------------------|
| DROIT    | droit-sp-ose-service@umontpellier.fr |
| ECO      | eco-ose-service@umontpellier.fr      |
| FDE      | fde-ose-service@umontpellier.fr      |
| FDS      | fds.ens.vac@umontpellier.fr          |
| IAE      | iae-ose-service@umontpellier.fr      |
| IPAG     | ipag-ose-service@umontpellier.fr     |
| IUT B    | iutb-ose-service@umontpellier.fr     |
| IUT MS   | iutms-ose-service@umontpellier.fr    |
| IUT N    | iutn-ose-service@umontpellier.fr     |
| MEDECINE | med-gestion-mono-ie@umontpellier.fr  |
| MOMA     | moma-ose-service@umontpellier.fr     |
| ODONTO   | odonto-ose-service@umontpellier.fr   |
| POLYTECH | epum-ose-service@umontpellier.fr     |
| PHARMA   | pharma-ose-service@umontpellier.fr   |
| STAPS    | staps-diretudes@umontpellier.fr      |
| SUAPS    | suaps@umontpellier.fr                |

Autres structures d'enseignements :

| CONTACTS      |                                                                   |  |  |
|---------------|-------------------------------------------------------------------|--|--|
| SFC           | sfc-ose-service@umontpellier.fr                                   |  |  |
| DRI - CHARM   | charm-eu-jvao@umontpellier.fr                                     |  |  |
| DPS - IDIL    | dps-ose-service@umontpellier.fr                                   |  |  |
| DPS - ESNbyUM | dps-ose-service@umontpellier.fr                                   |  |  |
| DRED          | caroline.bombart@umontpellier.fr<br>sandra.tamion@umontpellier.fr |  |  |
| ED EDEG       | edeg@umontpellier.fr                                              |  |  |
| ED CBS2       | edcbs2@umontpellier.fr                                            |  |  |
| ED DSP        | dsp-ecole-doctorale@umontpellier.fr                               |  |  |
| ED SMH        | staps-diretudes@umontpellier.fr                                   |  |  |

### ANNEXE 3 : Schéma processus demande d'accès CEAD

| Demandes d'accès au service numérique: Vacation d'enseignement |                                                                      |                                                |                                              |                             |                                                                                                |                                                             |
|----------------------------------------------------------------|----------------------------------------------------------------------|------------------------------------------------|----------------------------------------------|-----------------------------|------------------------------------------------------------------------------------------------|-------------------------------------------------------------|
| * Demandeur                                                    | Processus CEAD<br>https://cead.umontpellier.fr                       |                                                |                                              | Synchronisation des données |                                                                                                | Accès aux service numériques<br>https://ent.umontpellier.fr |
| Vacataire d'enseignement en<br>cours de recrutement (*)        | Création identifiant application<br>CEAD adresse mail de votre choix | envoi d'un mail pour<br>l'activation du compte | Demande Vacation année<br>universitaire yyyy | Toutes les15 minutes        | Envoi d'un mail pour l'activation du<br>compte temporaire<br>prenom.nom@cptext.umontpellier.fr | Vignettes:<br>Compte informatique et Ose                    |
| Personnel Biatss UM                                            | Connexion avec idéntifiant<br>prenom.nom@umontpellier.fr             |                                                | Demande Vacation année<br>universitaire yyyy | Toutes les 15 minutes       |                                                                                                | Ajout de la vignette OSE aux autres vignettes               |

#### (\*) premier recrutement ou delai de renouvellement dépassé

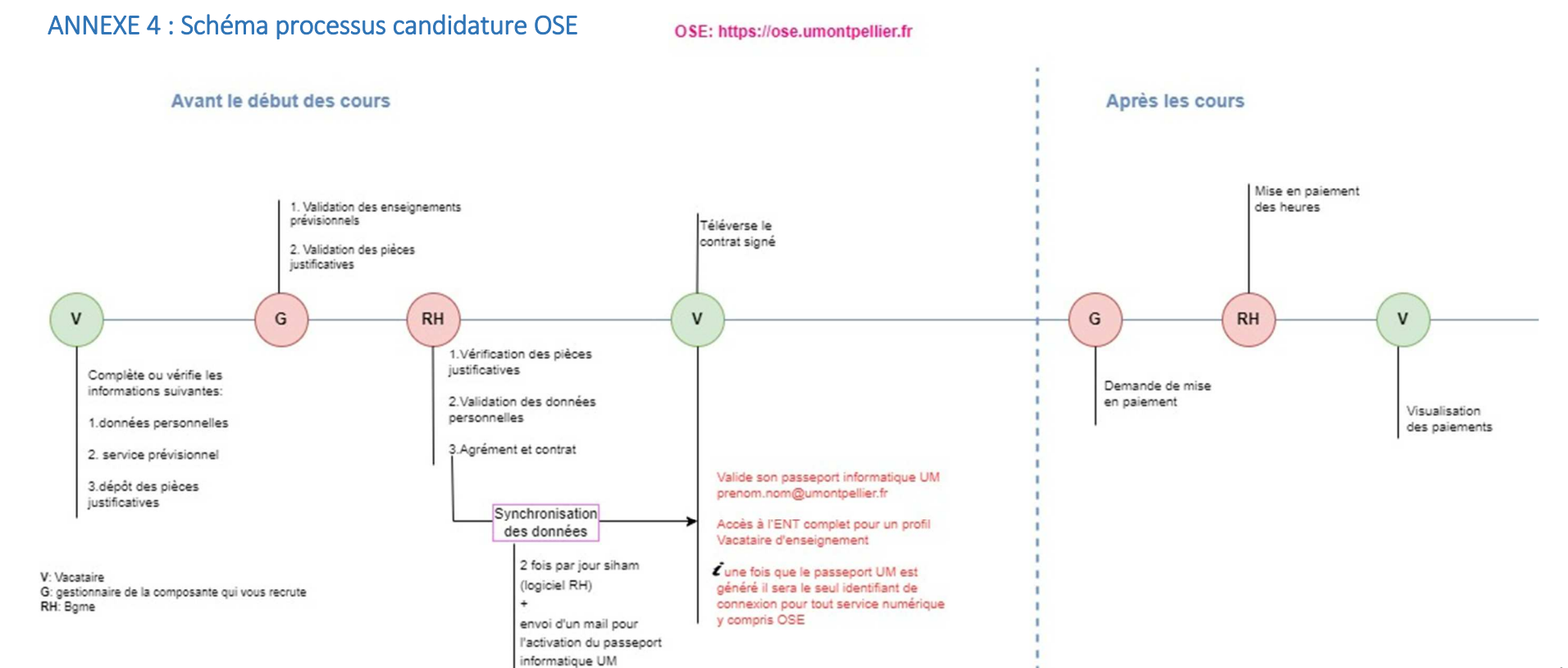